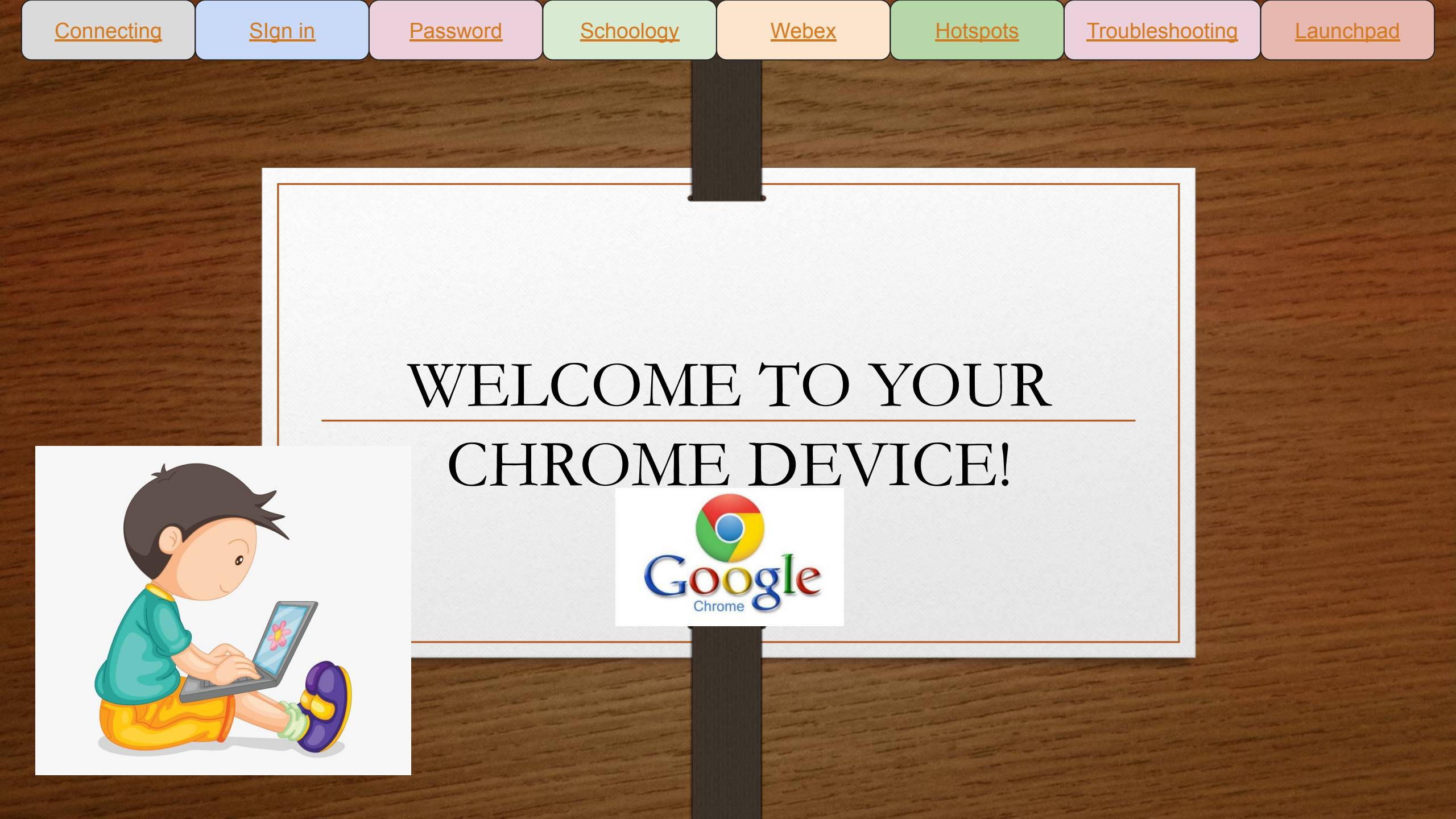

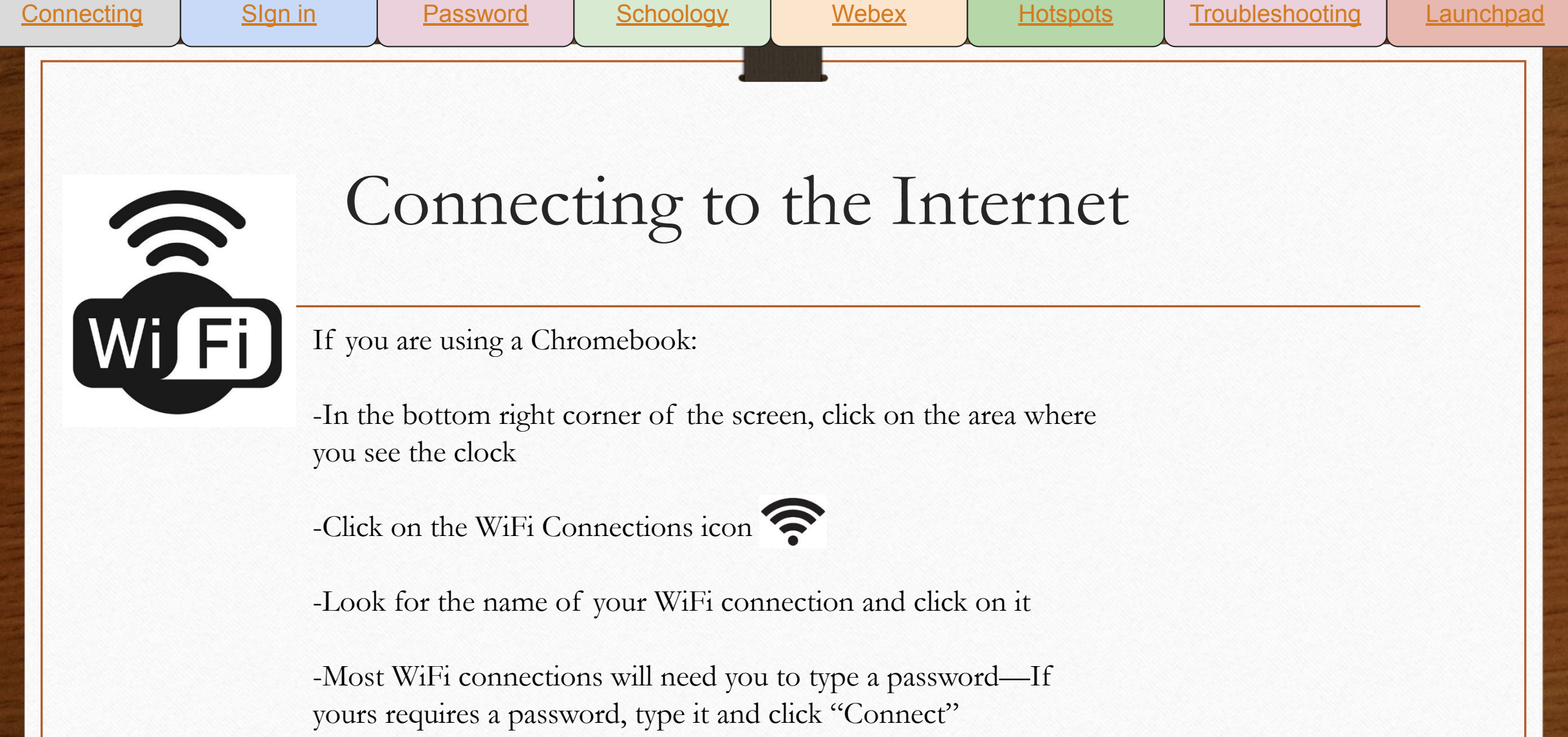

-When connecting to SDPC wifi at school, please follow these

directions.

# Signing onto your Chromebook

Webex

Hotspots

Schoology

-When you open your Chromebook, there will be a message that reads, "Sign in to your Chromebook".

Password

- -Click the blue button at the bottom that says, "Next" and the LaunchPad picture will pop up
- -Type your username in the 1st box

Slgn in

Connecting

- -Type your password in the 2nd box
- -The 3rd box should already say "pickens". Do not change this. -Click "Sign In"
- -You may also scan your QR code to login, but you must be connected to the Internet.

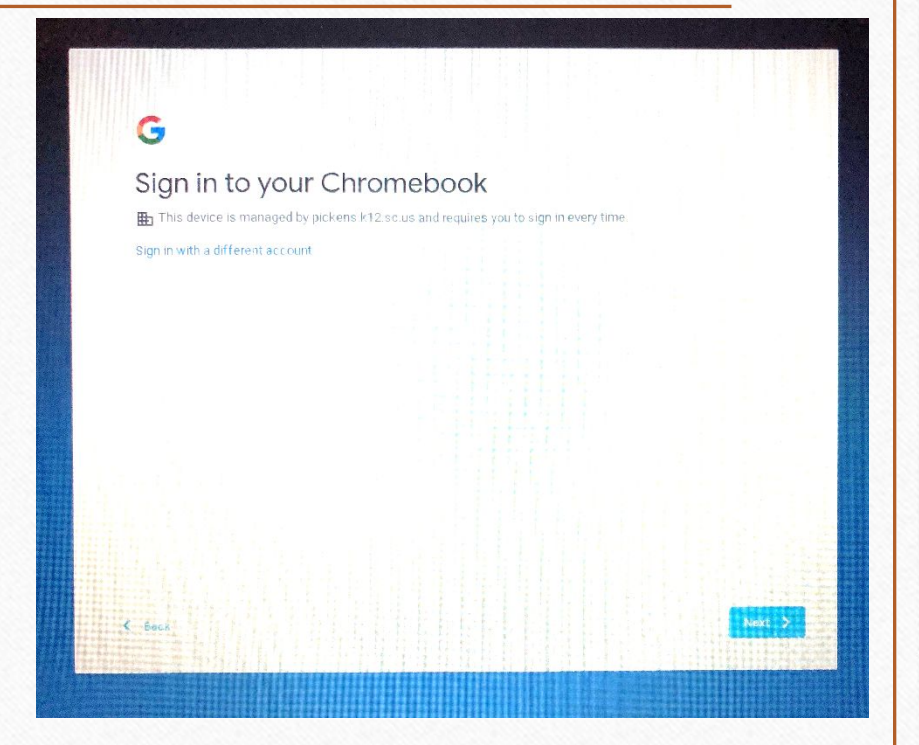

Troubleshooting

Launchpad

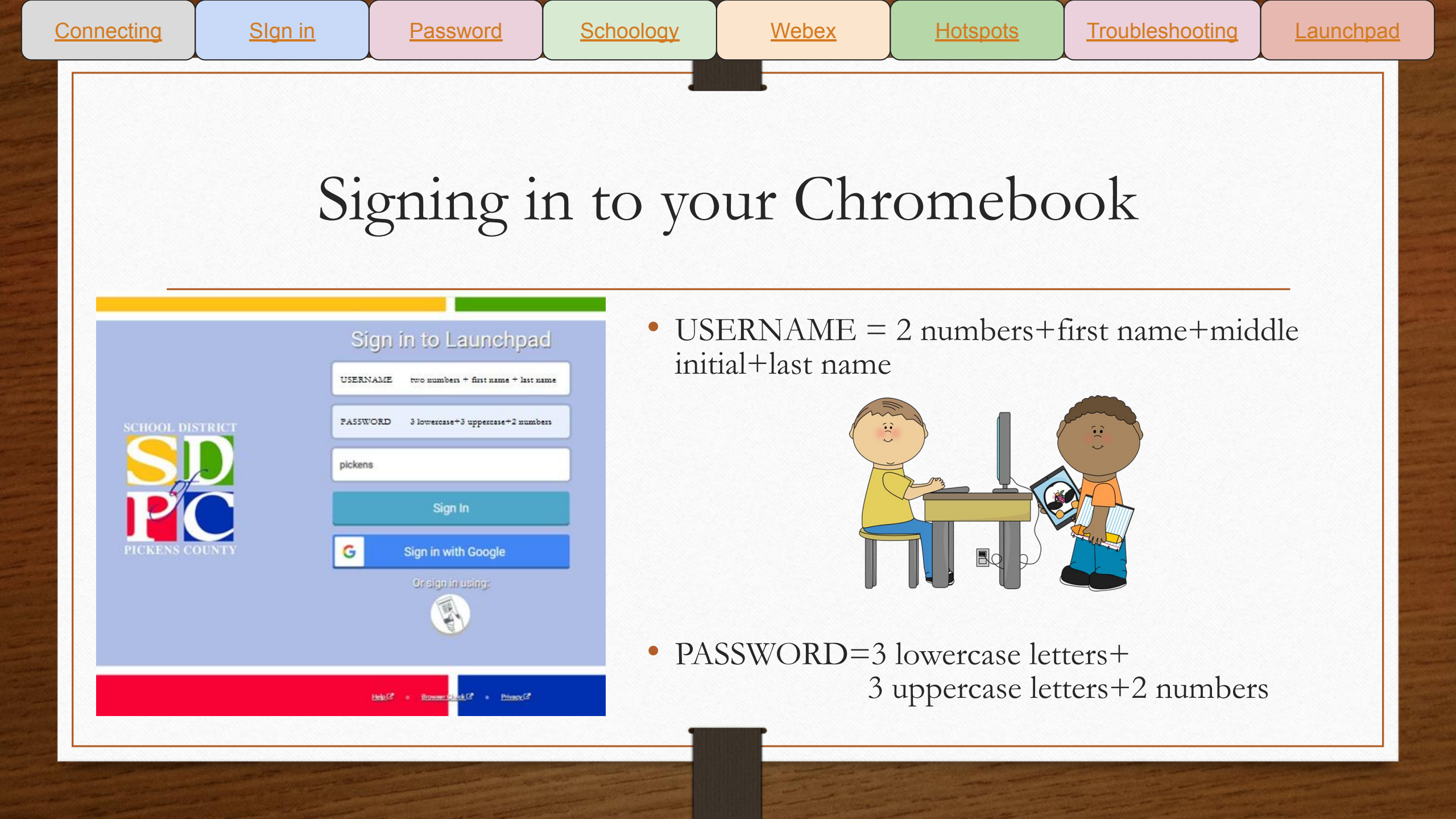

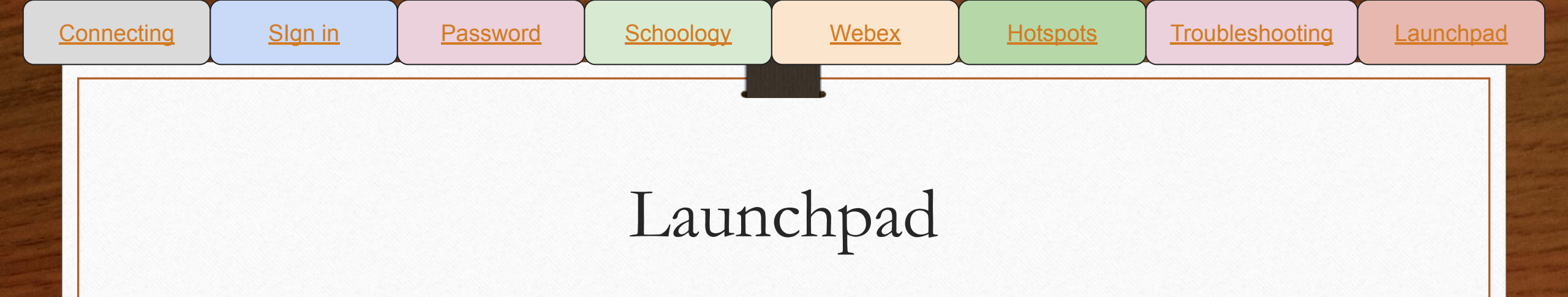

Access Classlink/Launchpad from any device:

launchpad.pickens.k12.sc.us

Troubleshooting-I can not one click into an app. Reset your <u>Password Locker for the app.</u> Connecting

Students should log in with launchpad or go to

schoology.pickens.k12.sc.us

Schoology

Slgn in

This app is where you will find your assignments. You must check your Schoology account daily to make sure you are up-to-date with your school work.

| Sign in to Schoo       | ology                             |
|------------------------|-----------------------------------|
| Il fields are required |                                   |
| Email or Userna        | me                                |
| Password               |                                   |
| Log in                 | Forgot your password<br>SSO Login |

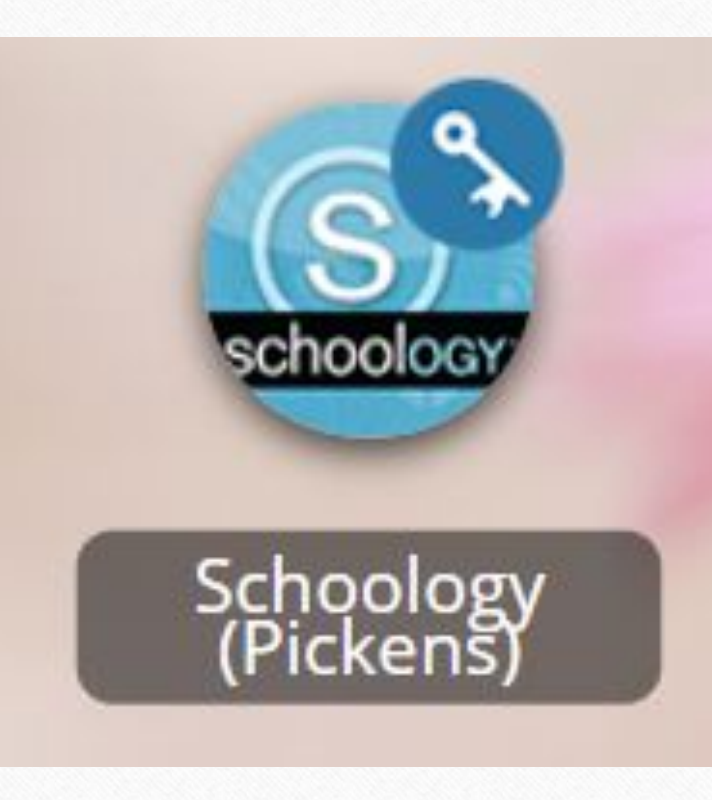

#### **Troubleshooting Tips:**

• Student can't sign in to Schoology from Launchpad, please click on-- <u>Update the student's password in the Password.</u>

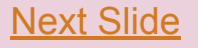

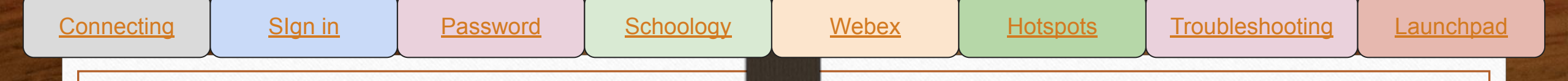

## Webex

Webex is a website that teachers use when they need to meet with their students over the internet. It's called video conferencing. Webex allows you to see the teacher and other students who are online.

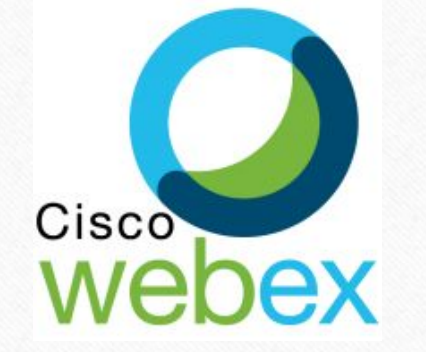

There are many ways to get to your teacher's Webex room, but the easiest way is to follow their link in Schoology. Students will use a link provided by the teacher.

### **Troubleshooting Tips:**

- Directions to fix audio or camera on a cb
- If you have poor wifi connection, the audio becomes hard to hear. A tip is to turn the camera off.
- If the teachers shares a video or something with motion/sound and the student can't hear it, ask the teacher to share the screen and Choose Optimize for Video and Motion.

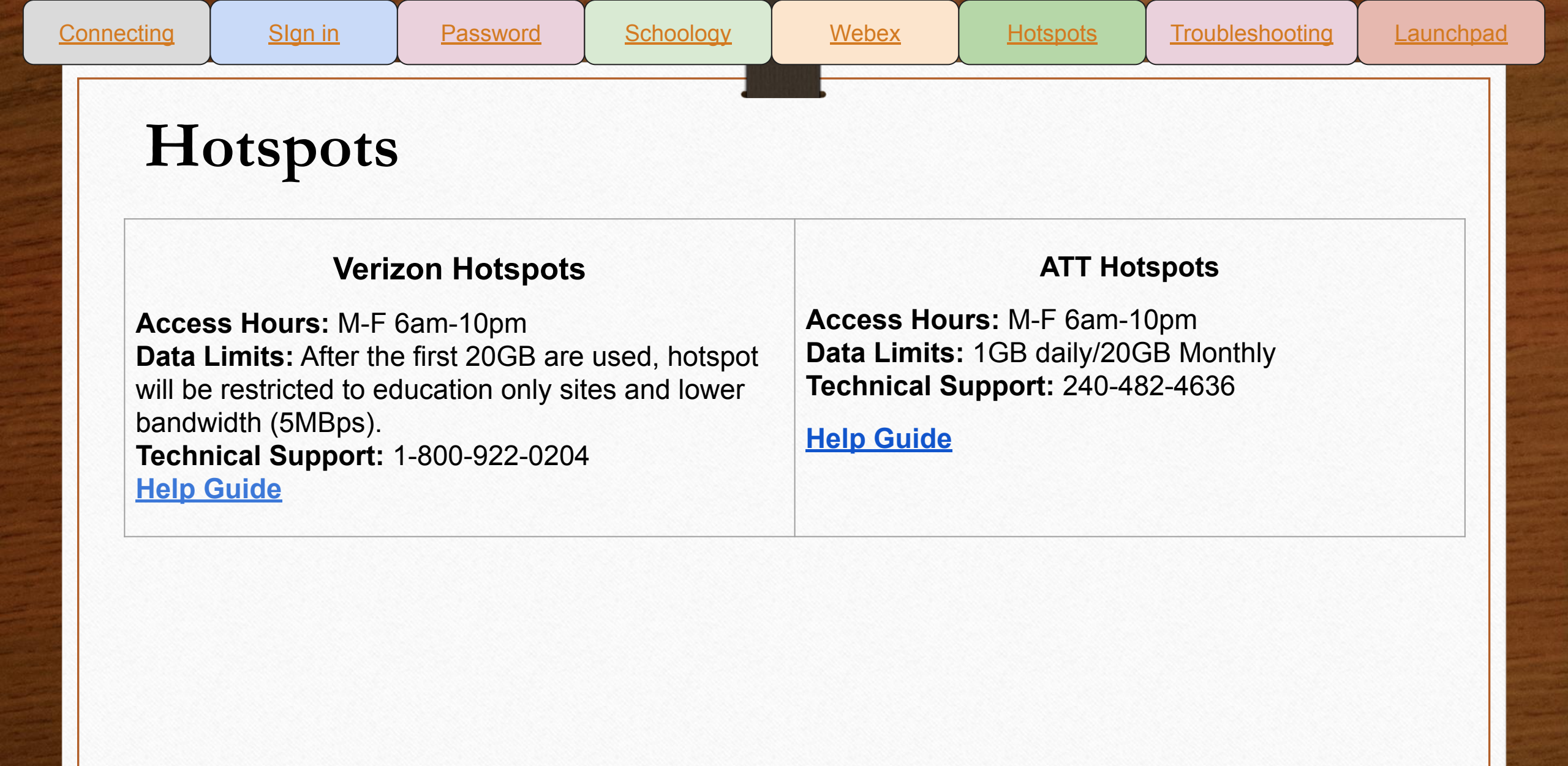

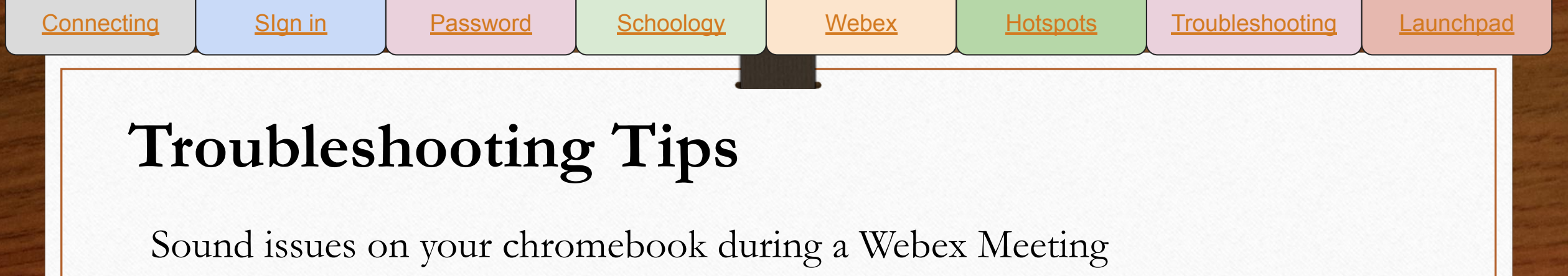

Directions to fix audio or camera on a cb

Powerwashing Directions

Update the student's password in the Password Locker in Launchpad.

Update Chrome Version

### WHEN IN DOUBT, RESTART THE DEVICE!

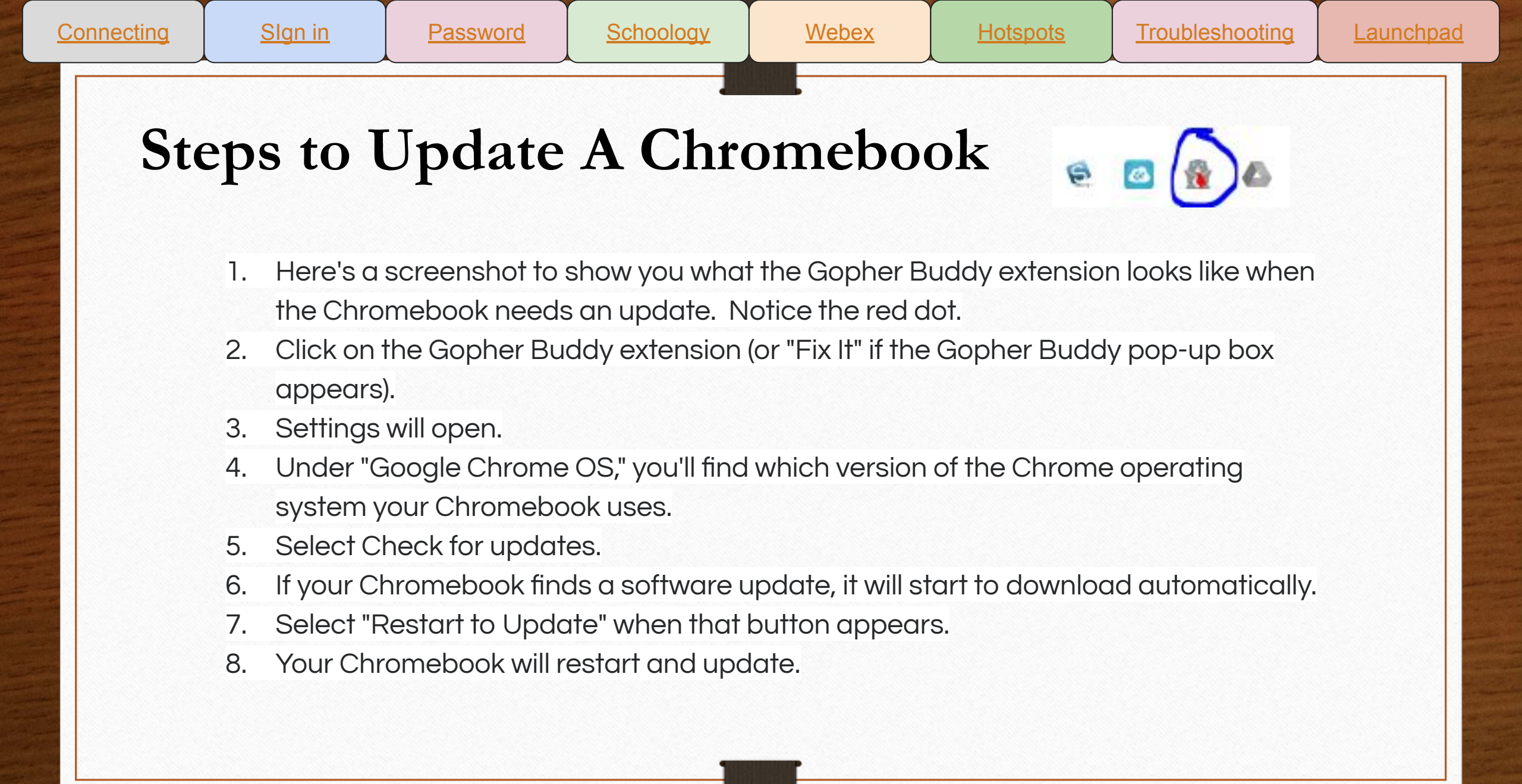